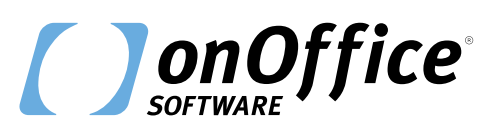

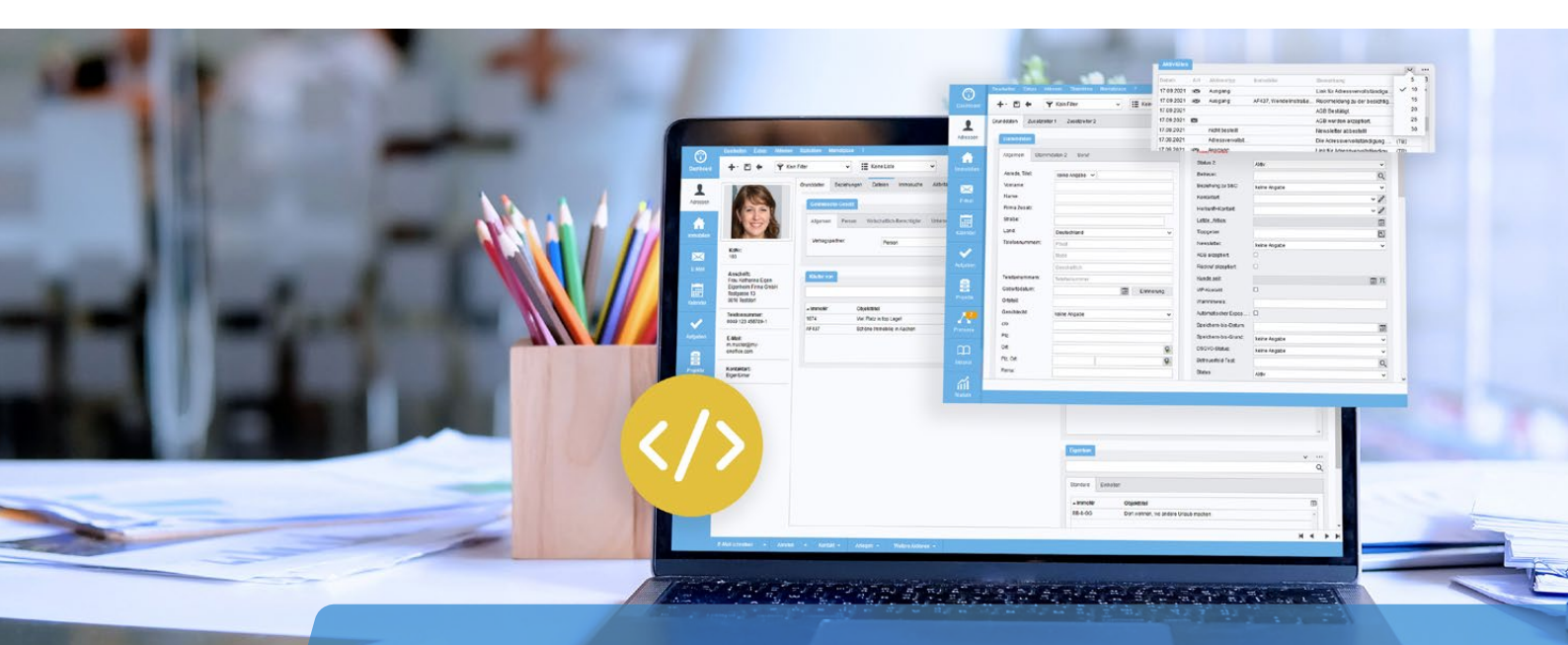

# **Refactoring** der Adressdetailansicht

### **Quellcode-Optimierung**

Als erster Schritt für die grafische Überarbeitung der Oberfläche wurde der **Code im Hintergrund** der Adressdetailansicht erneuert.

Dieser Schritt ist das sogenannte Refactoring: Dabei handelt es sich um die Strukturverbesserung von Quellcode. Das Refactoring ermöglicht funktionale Erweiterungen wie z. B. den Einsatz von Lightboxen oder die bessere Konfiguration von Listen. An der Oberfläche ändert sich dadurch wenig, der Code im Hintergrund wurde jedoch grundlegend verändert und optimiert.

Das Refactoring ist die Voraussetzung für die grafische Überarbeitung der Ansichten, die wir in Zukunft vornehmen werden.

Erfahren Sie, welche Funktionserweiterungen dank des Refactorings bereits umgesetzt wurden.

# Speichern ohne Page-Reload

Für schnelleres Arbeiten mit der neuen Adressdetailansicht gibt es beim Speichern jetzt **keinen Reload der gesamten Seite mehr.** Stattdessen verwandelt sich das Disketten-Symbol oben links kurzzeitig in ein Check-Icon, um den erfolgreichen Speichervorgang anzuzeigen.

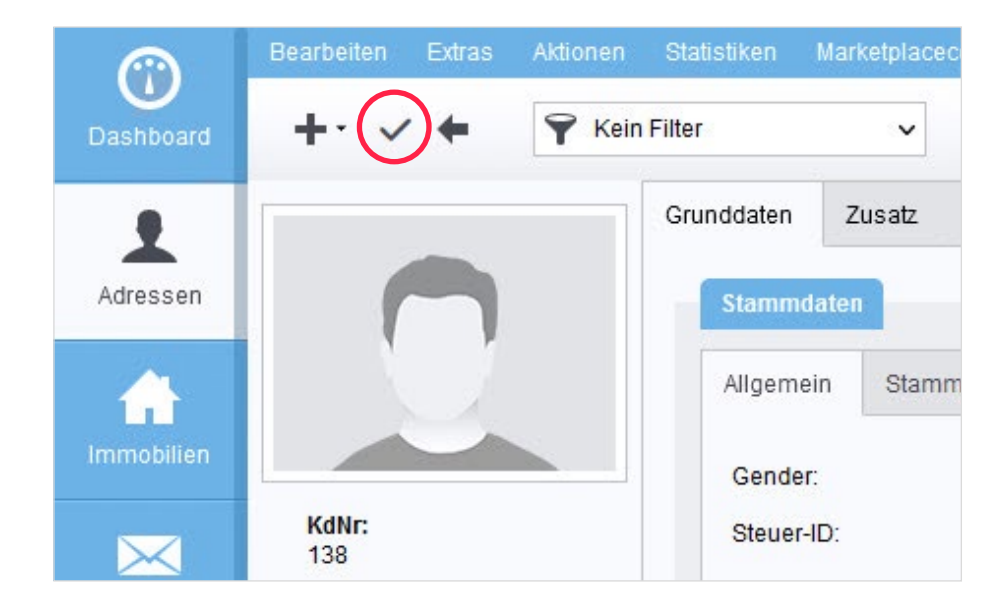

Änderungen an einem Adressdatensatz werden **beim Wechsel des Reiters "behalten"** (temporär gespeichert). Der Speichern-Button muss lediglich einmal am Ende aller vorgenommenen Änderungen betätigt werden.

Sollte beim Verlassen der Ansicht das Speichern vergessen werden, wird der Benutzer jetzt mit einem **Hinweis** darauf aufmerksam gemacht.

Alle Speichervorgänge lassen sich nach wie vor mit dem beliebten **Tastaturkürzel "Strg+S"** (bzw. "command+S" bei Mac) erledigen.

### Kategorie-Boxen mit Tabellen

#### Spaltenkonfiguration

Bei den Kategorie-Boxen mit tabellarischem Inhalt (z. B. "Aktivitäten-Box", "Käufer von", "Angebotene Objekte" etc.) lassen sich die Spalten jetzt über ein **Tabellen-Icon oben rechts** konfigurieren.

| Datum      | Art      | Aktionstyp      | Immobilie             | Bemerkung                      | Betreue            |
|------------|----------|-----------------|-----------------------|--------------------------------|--------------------|
| 17.09.2021 | -        | Ausgang         |                       | Link für Adressvervollständigu | (TB)               |
| 17.09.2021 | -        | Ausgang         | AF437, Wendelinstraße | Rückmeldung zu der besichtig   | (7 <del>.8</del> ) |
| 17.09.2021 |          |                 |                       | AGB Bestätigt.                 | (TB)               |
| 17.09.2021 | $\times$ |                 |                       | AGB wurden akzeptiert.         | (TB)               |
| 17.09.2021 |          | nicht bestellt  |                       | Newsletter abbestel            | (TB)               |
| 17.09.2021 |          | Adressvervollst |                       | Die Adressvervenständigung     | (TB)               |
| 17.09.2021 | -        | Ausgang         |                       | Link für Adressvervollständigu | (TB)               |
| 17.09.2021 |          | Double Opt-In b |                       | Newsletter Double Opt-In best  | (TB)               |
| 17.09.2021 |          |                 |                       | AGB Bestätigt.                 | (TB)               |
| 17.09.2021 | ×        |                 |                       | AGB wurden akzeptiert.         | (TB)               |

Wie schon bei den Hauptlisten in der Administration sind hier alle administrierbaren Felder auswählbar und können **als Spalte hinzugefügt** werden. Die **Breite einer Spalte** lässt sich ebenfalls anpassen. Alle Einstellungen werden benutzerseitig gespeichert, jeder Benutzer kann seine Ansichten also nach Bedarf individuell strukturieren.

| Verfügbare Felder - Erweitert |   |   | Angewendete Felder |   |   |
|-------------------------------|---|---|--------------------|---|---|
| Ampelstatus                   | ^ | 1 | ImmoNr             | Ů | - |
| Fläche in m²                  |   | 2 | Objekttitel        | Ű |   |
| In Portal eingestellt         |   |   |                    |   |   |
| Preis                         | ~ |   |                    |   |   |
| Verfügbare Felder - Allgemein |   |   |                    |   |   |
| Abstellraum                   | ^ |   |                    |   |   |
| Adresse Exposé                |   |   |                    |   |   |
| Akquise-Wahrscheinlichkeit    |   |   |                    |   |   |
| Anzahl Badezimmer             |   |   |                    |   |   |
| Anzahl Balkone                |   |   |                    |   |   |
| Anzahl Schlafzimmer           |   |   |                    |   |   |
| Anzahl sep. WC                |   |   |                    |   |   |
| Anzahl Stellplätze            |   |   |                    |   |   |
| Anzahl Terrassen              |   |   |                    |   |   |
| Anzahl Wohneinheiten          |   |   |                    |   |   |
| Anzahl Zimmer                 |   |   |                    |   |   |
| Auffran his                   | ~ |   |                    |   | ~ |

#### 3-Punkte-Menü

Über das neue 3-Punkte-Menü oben rechts lassen sich **weitere Aktionen** wie z. B. das "Zuordnen" oder "Neu anlegen" eines Datensatzes bequem durchführen.

|           |                                               | ~                       |
|-----------|-----------------------------------------------|-------------------------|
| loom e Me | Objectivity                                   | Neu anlegen<br>Zuordnen |
| ▲ IMINONI | Objektillei                                   |                         |
| 1         | Exklusives Reetdach-Anwesen auf der Wattseite | ^                       |

#### Einstellbare Tabellenhöhe

Direkt neben dem 3-Punkte-Menü befindet sich ein Pfeil-Icon. Damit legen Sie die **Anzahl der sichtbaren Zeilen** für jede Tabelle fest. Diese Einstellung wird ebenfalls benutzerseitig gespeichert.

|            |          |                 |                       |                                |      | ×  | ••• |
|------------|----------|-----------------|-----------------------|--------------------------------|------|----|-----|
| Datum      | Art      | Aktionstyp      | Immobilie             | Bemerkung                      |      | 5  | Э   |
| 17.09.2021 |          | Ausgang         |                       | Link für Adressvervollständigu | ~    | 10 | •   |
| 17.09.2021 |          | Ausgang         | AF437, Wendelinstraße | . Rückmeldung zu der besichtig |      | 15 |     |
| 17.09.2021 |          |                 |                       | AGB Bestätigt.                 |      | 20 |     |
| 17.09.2021 | $\times$ |                 |                       | AGB wurden akzeptiert.         |      | 25 | 1   |
| 17.09.2021 |          | nicht bestellt  |                       | Newsletter abbestellt          |      | 30 |     |
| 17.09.2021 |          | Adressvervollst |                       | Die Adressvervollständigung    | (TB) |    |     |

#### Search As You Type

"Search As You Type" bezeichnet die **Suche noch während der Suchbegriff eingegeben wird.** Das ist praktisch, denn der Suchbegriff muss häufig nicht vollständig eingegeben werden; in vielen Fällen taucht der gewünschte Eintrag bereits nach ein paar Zeichen auf. Dadurch entfällt das umständliche Suchen und Zuordnen über ein eigenes Pop-up.

Alle Zuordnungs- und Verknüpfungs-Boxen besitzen jetzt an oberster Stelle ein Search-as-you-type-Feld. Datensätze lassen sich damit schnell auffinden und zuordnen.

|                                                               | ~ | •• |
|---------------------------------------------------------------|---|----|
| harlott                                                       |   | Q  |
| HF477 13 - Charlottenburger Allee 5 52068 Aachen / Rothe Erde |   | ^  |
| HF477_09 - Charlottenburger Allee 5 52068 Aachen / Rothe Erde |   |    |
| HF477_8 - Charlottenburger Allee 5 52068 Aachen / Rothe Erde  |   |    |
| HF477_6 - Charlottenburger Allee 5 52068 Aachen / Rothe Erde  |   |    |
| HF477_4 - Charlottenburger Allee 5 52068 Aachen / Rothe Erde  |   |    |
| HF477 - Charlottenburger Allee 5 52068 Aachen / Rothe Erde    |   |    |
| HE477 7 - Charlottenburger Allee 5 52068 Aachen / Rothe Erde  |   |    |

#### **Mouseover-Buttons**

Beim Überfahren einer Tabellenzeile mit dem Mauszeiger erscheinen Icons am rechten Tabellenrand, mit denen Sie **kategoriebezogene Schnellaktionen** durchführen können. Das Lupen-Icon zeigt z. B. eine Schnellinfo zum verknüpften Datensatz in einem Pop-Over.

| Standard        | Einheiten |                    |                  |                 |       |
|-----------------|-----------|--------------------|------------------|-----------------|-------|
| <b>▲</b> ImmoNr | Objekti   | itel               |                  |                 | Œ     |
| 2               | Großzü    | gige Villa mit Scl | hwimmbad und E   | inliegerwohnung | <br>^ |
| AF437           | Kleines   | Haus mit traum     | haften Grundstüc | :k!             | 12    |

# Lightboxen statt Pop-ups

Das Bearbeiten von Telefonnummern, E-Mail-Adressen oder Multiselect-Feldern wie z.B. Kontaktart wird nicht mehr in Pop-ups vorgenommen. **Anstelle von Pop-ups erscheint jetzt grundsätzlich eine** Lightbox.

Eine Lightbox wird über dem Inhalt angezeigt, genau wie ein Pop-up, es öffnet sich jedoch **kein neues Fenster.** Im Gegensatz zu Pop-ups können Lightboxen daher nicht in den Hintergrund verschwinden. Der Benutzer verliert auf diese Weise nicht den Bezug zum betreffenden Datensatz.

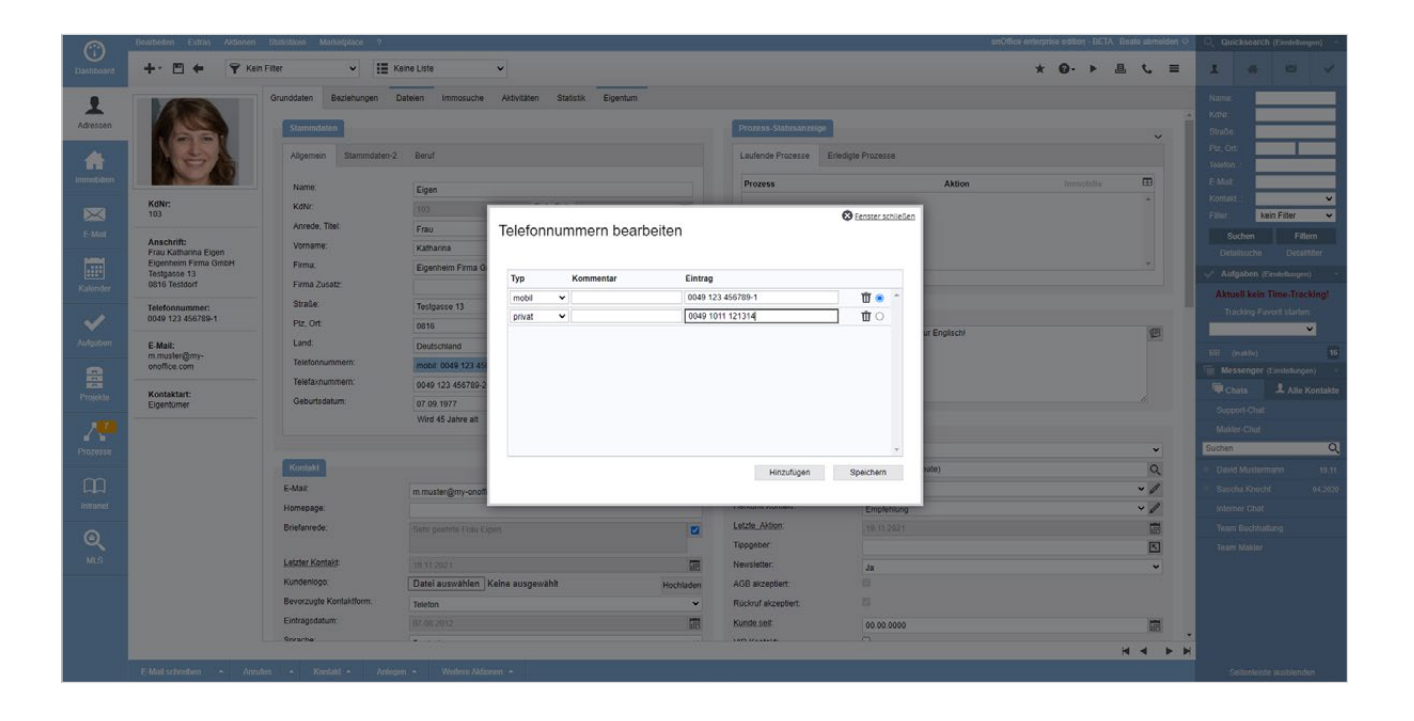

### *Ansichtsfilter für Unterreiter* (nur bei administrativen Rechten)

In der Administration unter "Einstellungen" können Sie für Reiter und Kategorien bereits Ansichtsfilter aktivieren. Dank des Refactorings ist diese Funktion jetzt **auch für die Anzeige von Unterreitern** wie z. B. "Stammdaten-2" verfügbar. Damit steuern Sie präzise die Ansicht von Daten.

| Gruppen/ Unterreiter |                                                                                                    |    |   |
|----------------------|----------------------------------------------------------------------------------------------------|----|---|
| Stammdaten-2         | 0                                                                                                    | ₫₽ |   |
| Beruf                | Image: A start of the start of the start | Û  | t |
|                      |                                                                                                    |    |   |
|                      |                                                                                                    |    |   |

### Navigation per Tastatursteuerung

Schnelle Navigation per Tastatur – zusammengefasst:

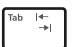

Tab: Auswahl springt in das nächste Feld

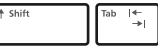

Shift+Tab: Auswahl springt in das vorige Feld

#### In einem Drop-down-Feld:

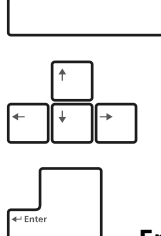

Leertaste öffnet die Auswahl

Navigation per **Pfeiltasten** 

Enter bestätigt die Auswahl

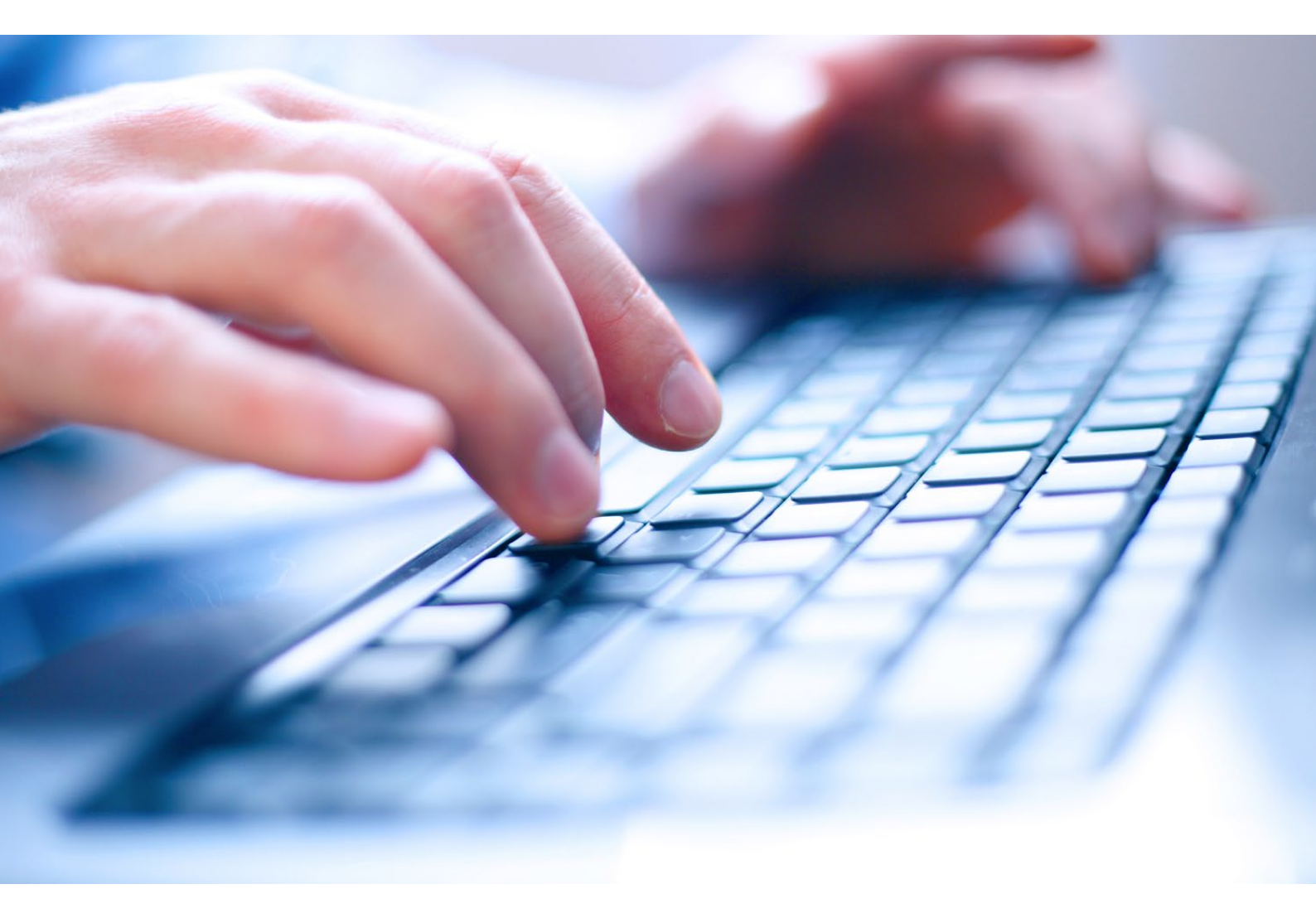

# Neuanlage einer Adresse

#### Reiter-übergreifend arbeiten

Beim Neuanlegen eines Adressdatensatzes sind jetzt direkt alle Reiter mit administrierbaren Feldern zu sehen. Sie können **ohne Zwischenspeichern beliebig zwischen den Reitern hin- und herspringen.** Das Speichern ist erst nach dem Einpflegen aller gewünschten Inhalte notwendig.

| board     | +• 🖻 🔶 🎙               | Kein Filter 🗸      | Keine Liste | ~                    |              | * | 0 | • | 围 | C   | 1 |
|-----------|------------------------|--------------------|-------------|----------------------|--------------|---|---|---|---|-----|---|
|           | Grunddaten Zusatzreite | r 1 Zusatzreiter 2 |             |                      |              |   |   |   |   |     |   |
| ssen      | Stammdaten             |                    |             | Verwaltung           |              |   |   |   |   |     |   |
| -         | Allgemein Stamm        | daten-2 Beruf      |             | Roter Hinweis        |              |   |   |   |   |     |   |
|           |                        |                    |             | Status 2:            | Aktiv        |   |   |   |   | ~   |   |
| bilien    | Anrede, Titel:         | keine Angabe 🗸     |             | Betreuer:            |              |   |   |   |   | Q   | i |
| 2         | Vorname:               |                    |             | Beziehung zu S&C:    | keine Angabe |   |   |   |   | ~   |   |
|           | Name:                  |                    |             | Kontaktart           |              |   |   |   |   | ~ 0 |   |
|           | Firma Zusatz:          |                    |             | Herkunfl+Konlakl     |              |   |   |   |   | ~0  |   |
|           | Straße:                |                    |             | Letzte_Aktion        |              |   |   |   |   |     |   |
| nder      | Land:                  | Deutschland        | ~           | Tippgeber:           |              |   |   |   |   | K   |   |
|           | Telefonnummern:        | Privat             |             | Newsletter:          | keine Angabe |   |   |   |   | ~   |   |
|           |                        | Mobil              |             | AGB akzeptiert:      |              |   |   |   |   |     |   |
| aben      |                        | Geschäftlich       |             | Rückruf akzeptiert:  |              |   |   |   |   |     |   |
|           | Telefaxnummern:        | Telefaxnummer      |             | Kunde seit:          |              |   |   |   | 1 | π   |   |
|           | Geburtsdatum:          |                    | Erinnerung  | VIP-Kontakt:         |              |   |   |   |   |     |   |
| ekte      | Ortsteil:              |                    |             | Warnhinweis:         |              |   |   |   |   |     |   |
| 2         | Geschlecht:            | keine Angabe       | ~           | Automatischer Expos: |              |   |   |   |   |     |   |
| 6         | c/o:                   |                    |             | Speichern-bis-Datum: |              |   |   |   |   |     |   |
| :558      | Plz:                   |                    |             | Speichern-bis-Grund: | keine Angabe |   |   |   |   | ~   |   |
| n         | Ort                    |                    | 8           | DSGVO-Status:        | keine Angabe |   |   |   |   | ~   |   |
| -<br>Inet | Plz, Ort               |                    | 9           | Betreuerfeld-Test    |              |   |   |   |   | 9   | Ì |
|           | Firma:                 |                    |             | Status:              | Aktiv        |   |   |   |   | ~   |   |

#### Mehrere Felder für Telefon und E-Mail bei Neuanlage einer Adresse

Beim Neuanlegen einer Adresse sind jetzt auf Anhieb mehr Felder für die Telefonnummern und E-Mail-Adressen verfügbar. Sie können die Angabe sofort passend zum jeweiligen Typ eintragen. Es wird **kein umständliches Pop-up mehr** geöffnet.

| Telefonnummern: | Privat       |  |
|-----------------|--------------|--|
|                 | Mobil        |  |
|                 | Geschäftlich |  |

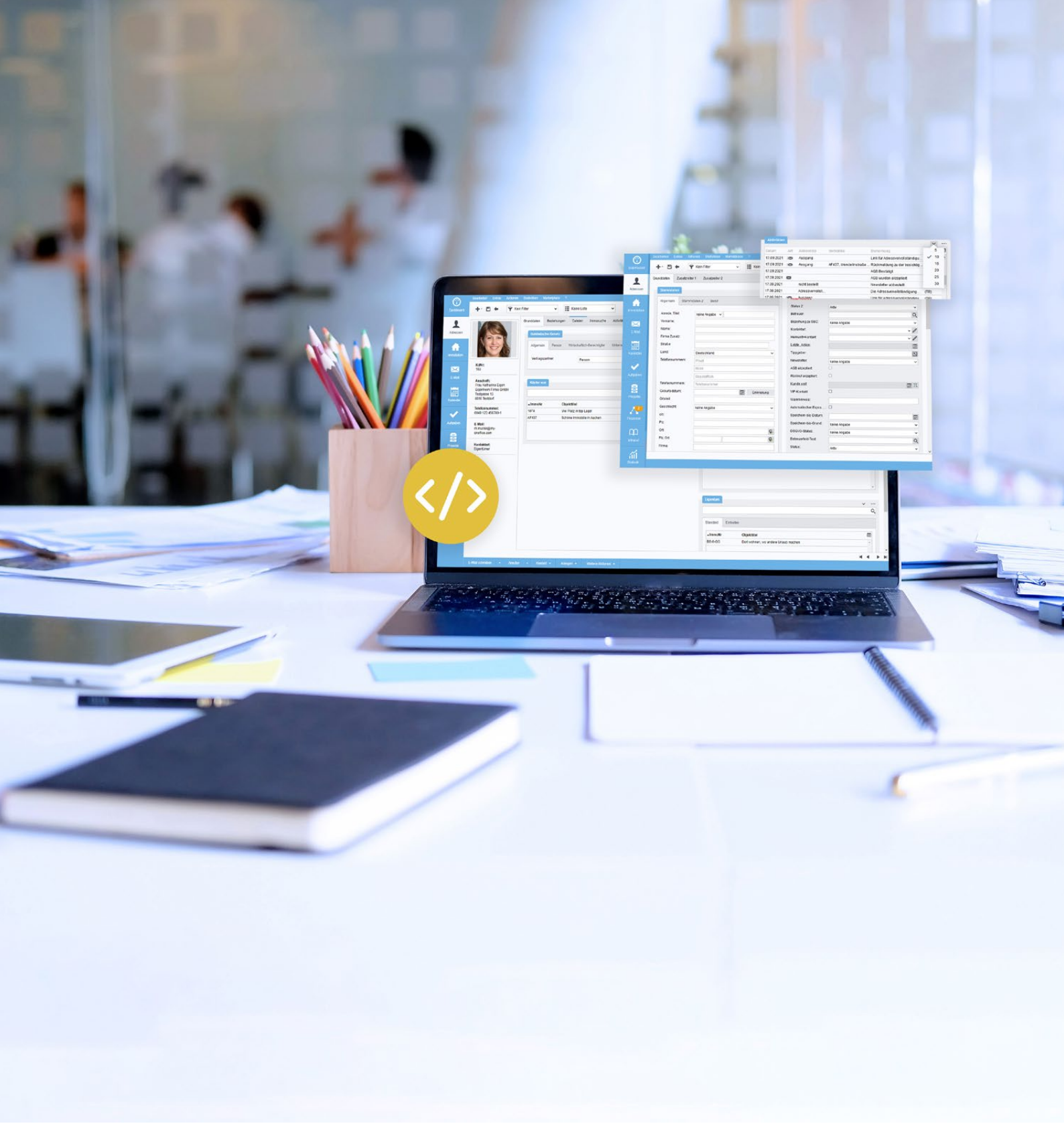

Das Refactoring wird nach und nach für die gesamte Software durchgeführt. Die aktuellen Änderungen beziehen sich ausschließlich auf die Detailansicht der Adressen.